UNITED ARAB EMIRATES MINISTRY OF INTERIOR

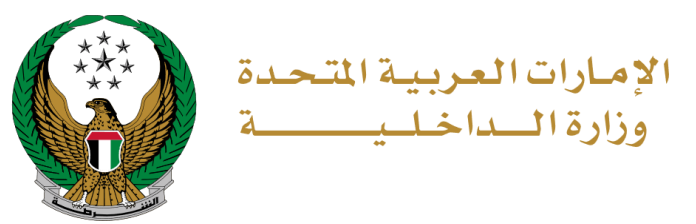

# فتح البلاغات المرورية

### الموقع الإلكتروني لوزارة الداخلية

## دليل المستخدم

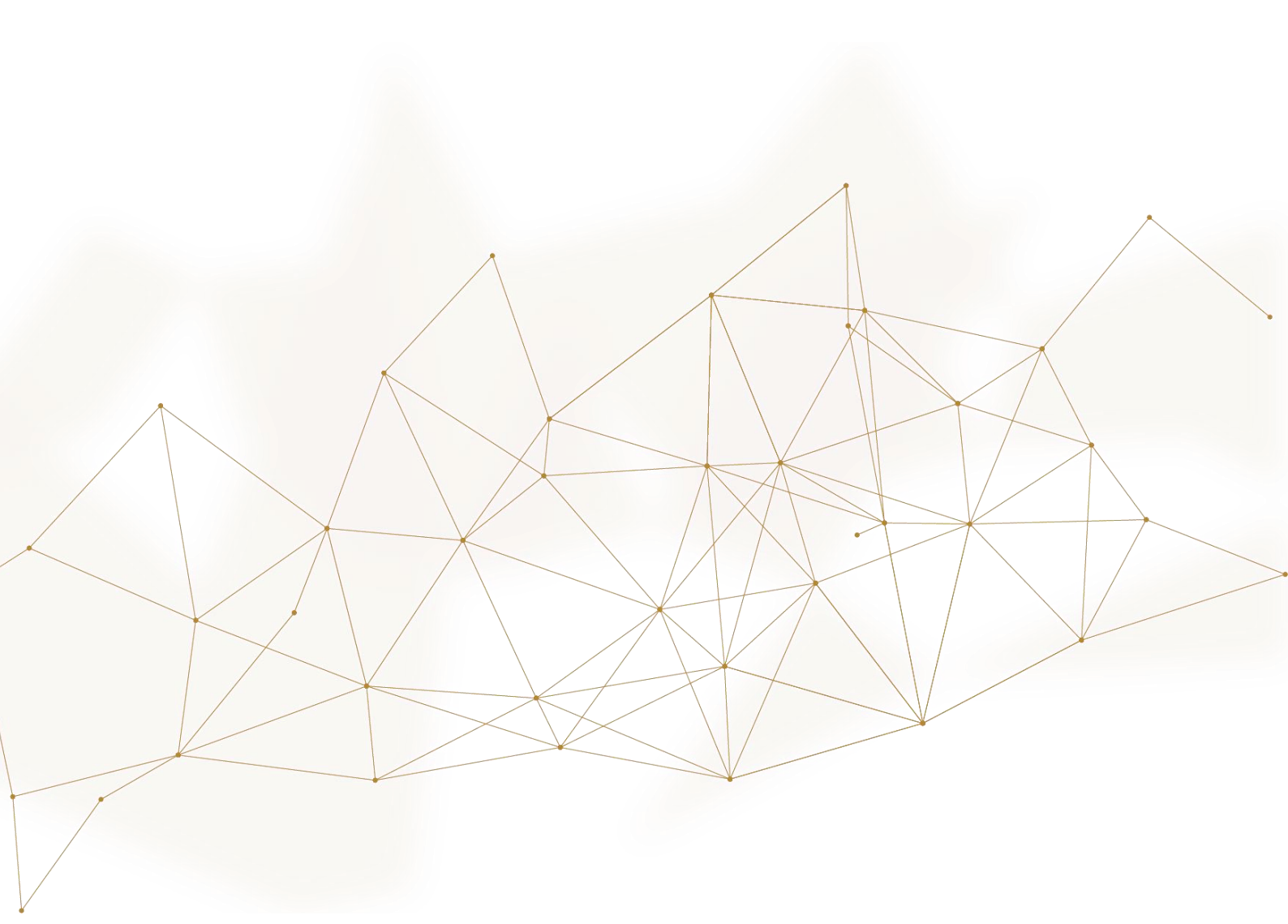

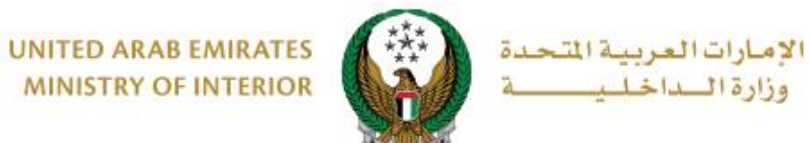

MINISTRY OF INTERIOR

#### 1. الوصول إلى الخدمة:

لتقديم بلاغ مروري جديد عبر الموقع الإلكتروني، انتقل إلى قائمة **البلاغات الذكية** التابعة للخدمات الشرطية ،اختر خدمة فتح البلاغات المرورية ثم اضغط زر ابدأ الخدمة .

| ENGLISH                                  | مات موظفي وزارة الداخلية                      | 💿 لوحة التحكم 🕺 خد      | ☰ الخدمات الإلكترونية                 |
|------------------------------------------|-----------------------------------------------|-------------------------|---------------------------------------|
|                                          |                                               | ä                       | 🖌 🔪 الخدمات الشرط                     |
| ابحث في الخدمات 🔹 🔍                      |                                               |                         |                                       |
|                                          |                                               | الخدمات الشرطية         |                                       |
| خدمات أخرى الحدمات الإلكترونية<br>العامة | الذكية المخالفات الجنائية القضايا المالية     | خدمات الشهادات البلاغات | الحدمات المرورية                      |
| لمفقودات<br>890 المفقودات                | در (۵) مروریة<br>کی (۲) فتح البلاغات المروریة | فتح البلاغات الجنائية   | ے<br>الخدمات الشرطية                  |
| ابدأ الخدمة                              | ابدأ الخدمة                                   | ابدأ الخدمة             | خدمات المنشئات<br>العقابية والإصلاحية |
| الاستعلام عن البلاغات<br>                | ه#!] أخرى                                     | م<br>م<br>ک<br>ک<br>ک   | خدمات الدفاع<br>المدني                |
| ابدأ الخدمة                              | ابدأ الخدمة                                   | ابدأ الخدمة             |                                       |

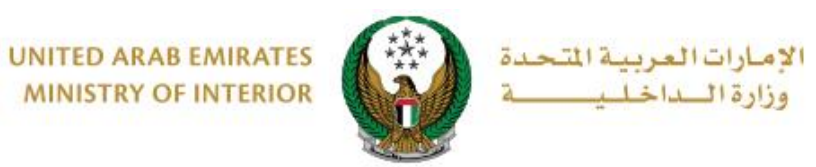

2. إجراءات الخدمة:

دمن قراءة الشروط والأحكام الخاصة بالخدمة ثم اضغط زر موافق.

| × ات العربية المتحدة                         | الشروط والأحكام.                                                                                                    | (1609<br>(1609 (19 🗇 🖓 🖄 (1) (میت این اندوانع |
|----------------------------------------------|----------------------------------------------------------------------------------------------------|-----------------------------------------------|
|                                              |                                                                                                    | راشد مراد ابراهيم عزت البلوشي 🚺 🌔 🚺           |
| ENGLISH                                      | 1. تخضع جميع البلاغات للإجراءات والقوانين المعمول بها في دولة الإمارات<br>العربية المتحدة.                                                                                                  |                                               |
|                                              | 2. لا يجوز استخدام التطبيق من أجل انتحال شخصيات أو أطراف أخرى.                                                                                                    |                                               |
| تفاصيل الخدمة                                | 3. استخدام التطبيق من أجل ارتكاب جرم أو تشجيع الآخرين على التورط في أي<br>تصرف قد يعد جريمة أو ينطوي على مسؤولية مدنية.                                                                     |                                               |
| أدوات المساعدة                               | 4. لا يجوز الادعاء بالارتباط مع، أو تمثيل أي شركة أو جمعية أو هيئة من دون أن                                                                                                    | وصف الخدمة                                    |
| MB 1.44 🔀                                    | تكون مخولاً بادعاء تلك العلاقة أو ذلك التمثيل.                                                                                                    |                                               |
| عشاهدة الفيديو                               | 5. جميع الصور والمستندات المرفقة يجب أن تكون لمستندات أصلية.                                                                                                    |                                               |
| عدد زوار الخدمة<br>23,095                    | 6. لا تتحمل "وزارة الداخلية" تحت أي ظرف من الظروف مسؤولية أية أضرار مباشرة أو غير<br>مباشرة أو عرضية أو تبعية أو خاصة أو استثنائية تنشأ عن استخدام أو عدم القدرة على<br>استخدام هذه الخدمة. |                                               |
| 💋 بطاقة الخدمة                               | مەلقق                                                                                                    |                                               |
| مايس الرضا عن الخدمات الإلكترونية<br>والذكية |                                                                                                    |                                               |

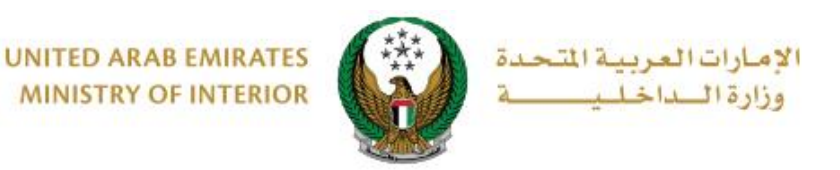

2. ادخل تفاصيل البلاغ والتي تشمل التالي: ٢,١. يتم عرض البيانات الشخصية والتي تشمل الاسم، رقم الهاتف والبريد الإلكتروني لمقدم الطلب تلقائياً، ادخل تفاصيل البلاغ في الحقل المخصص له.

| المرفقات بيانات المتابعة                                      | تفاصيل البلاغ            |
|---------------------------------------------------------------|--------------------------|
|                                                               | 📕 المرحلة: تفاصيل البلاغ |
| راشد مراد ابراهیم عزت البلوشی                                 | اللاسم *                 |
| دخان نص                                                       |                          |
| 0503861004<br>05:0000000, +9715:0000000, 009715:0000000 مثال: | رقم الهاتف \star<br>ر    |
| rt9@msn.com                                                   | البريد الالكتروني 🔹      |
| مثال : email@email.com                                        |                          |
| يرجى إدخال تفاصيل البلاغ                                      | تفاصيل البلاغ \star      |
|                                                               |                          |
|                                                               |                          |
| دخال نص                                                       |                          |
|                                                               | ·                        |

2.2 . حدد موقع الحادثة على الخريطة ثم اضغط زر التالي.

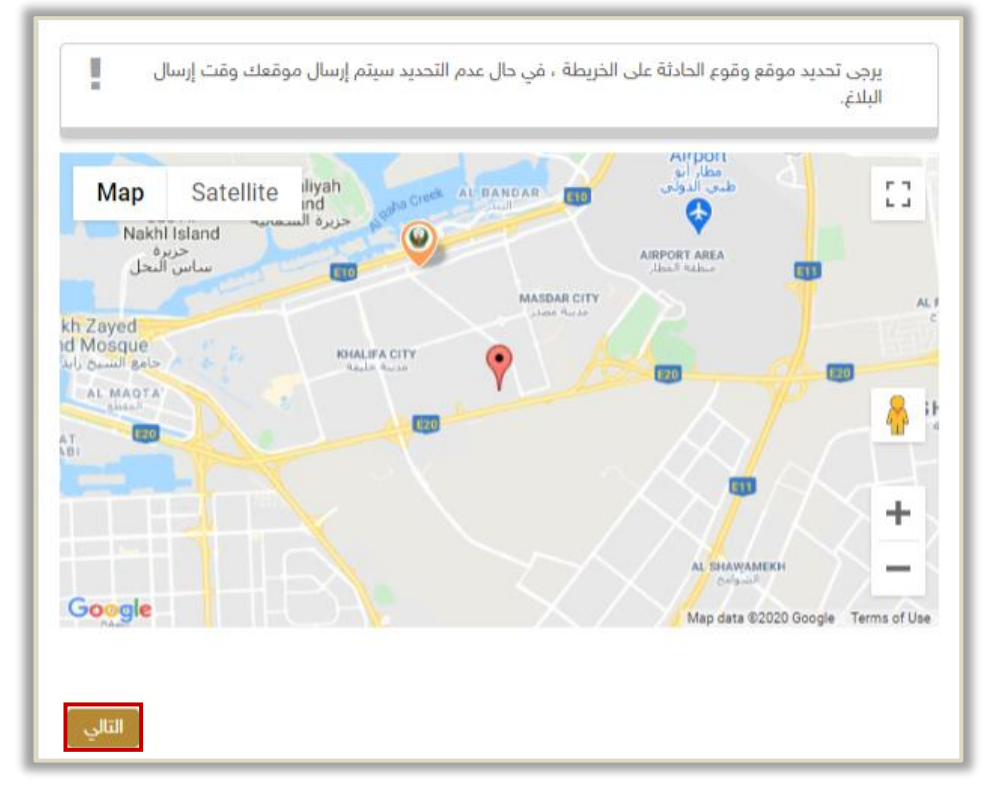

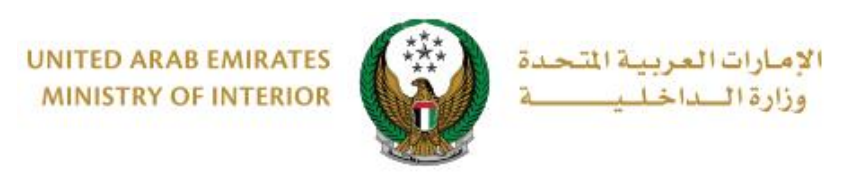

٣. أضف المرفقات إن وجدت ( صورة، صوت، فيديو)

ثم اضغط زر إرسال ليتم إرسال البلاغ الخاص بك.

|       | بيانات المتابعة |                                                    | المرفقات                                                                |                                                                       | تفاصيل البلاغ                                                                                       |
|-------|-----------------|----------------------------------------------------|-------------------------------------------------------------------------|-----------------------------------------------------------------------|----------------------------------------------------------------------------------------------------|
|       |                 |                                                    |                                                                         |                                                                       | 属 المرحلة: المرفقات                                                                                 |
| 0     |                 |                                                    | ى وإرسال بلاغك                                                          | و يمكنك الاستكمار                                                     | أضف المرفقات إن وجدت أر                                                                             |
|       |                 | JPG/JPEG/P! فتط.<br>ن نوع m4a فتط.<br>نوع mp4 فتط. | يغًا بايت) ومن توع ١٦<br>يغًا بايت) في الحجم وم<br>فايليت) في الحجم ومن | ، 2048 كيلويايت (2 ه<br>، 2048 كيلويايت (2 ه<br>، 3048 كيلويايت (3 مي | یجب آن یکون حجم الصورة اقل مز<br>بچب ان یکون الملف الصوتي اقل مز<br>بچب ان یکون المف القیدیو اقل من |
|       | تحميل           | بل الصوت                                           | و تدمی                                                                  | مىل                                                                   | 🗣 تدمیل الفیدیو                                                                                     |
| L     |                 |                                                    |                                                                         | میل                                                                   | 🖸 تدمیل الصور                                                                                       |
| إرسال | ]               |                                                    | L                                                                       |                                                                       |                                                                                                    |

٤ بعد ارفاق المرفقات اضغط على موافق لتأكيد طلبك.

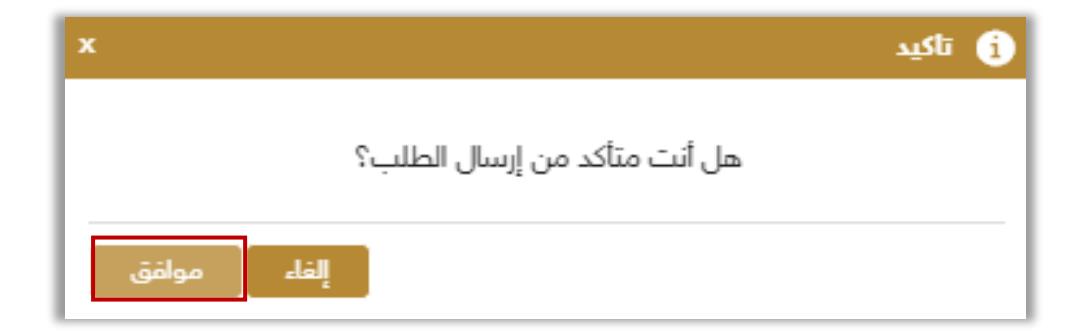

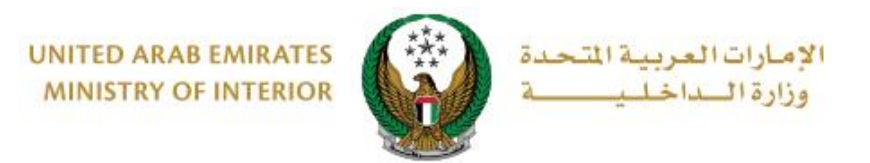

5 أضِف تقييمك للخدمة من خلال شاشات استبيان نبض المتعامل الموضحة أدناه.

|                      |                                                                     | ×<br>نبض المتعام ل                       |
|----------------------|---------------------------------------------------------------------|------------------------------------------|
| United Arab Emirates |                                                                     | † ⊕ Arabic ~                             |
|                      | استبيان نبض المتعامل                                                |                                          |
|                      | بشكل عام، ما مدى رضاك عن استخدامك للموقع الالكتروني؟*               |                                          |
|                      |                                                                     |                                          |
|                      | راخي تماماً                                                         | цċ                                       |
|                      |                                                                     |                                          |
|                      | التالي<br>0                                                         |                                          |
|                      |                                                                     |                                          |
|                      |                                                                     |                                          |
| United Arab Emiraces |                                                                     | ×<br>نبـــض المتعامــل<br>CUSTOMER PULSE |
|                      |                                                                     | 🕇 🌐 Arabic ~                             |
|                      | اسبيان نبص المتعامل                                                 |                                          |
|                      | هل هناك شيء آخر تود مشاركتنا به؟                                    |                                          |
|                      | يرجى الإختبار                                                       |                                          |
|                      |                                                                     |                                          |
|                      | 2000 دروف منبقية<br>التواصل بيد الدلال يقوم واتفك أو البريد البادية |                                          |
|                      | لللوانص، یزجی پختان زنیم نماست او انزرید استارونی                   |                                          |
|                      |                                                                     |                                          |
|                      | السابق إرسال                                                        |                                          |

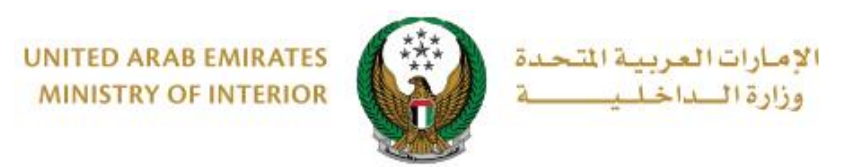

م. تم إرسال بلاغك بنجاح ، يتم عرض رقم الطلب للمتابعة لاحقاً.

|   | بيانات المتابعة                          |                                            | المرفقات                               |                                         | اصيل البلاغ                          | تة                        |
|---|------------------------------------------|--------------------------------------------|----------------------------------------|-----------------------------------------|--------------------------------------|---------------------------|
|   |                                          |                                            |                                        |                                         | المتابعة                             | 📕 المرحلة: بيانات         |
| ~ |                                          |                                            |                                        |                                         | لاغك بنجاح                           | تم إرسال با               |
|   |                                          |                                            |                                        | 20                                      | 02201000008                          | رقم الطلب :               |
| 0 | بكم. في حال حاجتكم<br>بني moi@moi.gov.ae | لمكم بمستجدات طا<br>او عبر البريد الالكترو | لب و سوف يتم إعلا<br>ىلى الرقم 8005000 | ة لمتابعة حالة الط<br>مع مركز الاتصال : | باظ برقم المعاملا<br>مكنكم التواصل ه | يرجى الاحتذ<br>للمساعدة ي |

للاستعلام عن البلاغ يرجى اتبع الخطوات التالية :

ا. اختر خدمة الاستعلام عن البلاغات من قائمة البلاغات الذكية التابعة للخدمات الشرطية ثم اضغط زر ابدأ الخدمة .

| NGLISH                                   | ت موظفي وزارة الداخلية                  | 🗟 لوحة التحكم 🚊 خدمار      | الخدمات الإلكترونية                   |
|------------------------------------------|-----------------------------------------|----------------------------|---------------------------------------|
|                                          |                                         | ية                         | 斋 🔪 الخدمات الشرط                     |
| ابحث في الخدمات                          |                                         |                            |                                       |
|                                          |                                         | الخدمات الشرطية            |                                       |
| خدمات أخرى الحدمات الإلكترونية<br>العامة | ذكية المخالفات الجنائية القضايا المالية | خدمات الشهادات البلاغات ال | الحدمات المروزية                      |
| لمفقودات<br>1208 المفقودات               | من (۲) منح البلاغات المرورية            | فتح البلاغات الجنائية      | الخدمات الشرطية                       |
| ابدأ الخدمة                              | ابدأ الخدمة                             | ابدأ الخدمة                | خدمات المنشئات<br>العقابية والإصلاحية |
| <br>                                     | اخری                                    | مرقم تغيب                  | کی<br>خدمات الدفاع<br>المدنی          |
| ابدأ الخدمة                              | ابدأ الخدمة                             | ابدأ الخدمة                |                                       |

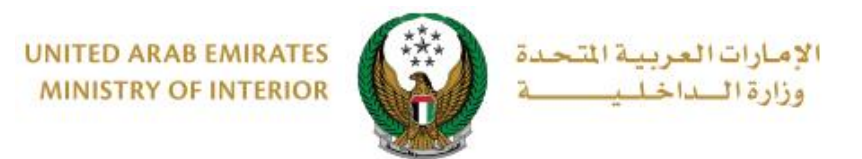

## داختر نوع البلاغ من القائمة ، اختر البلاغ الخاص بك ثم اضغط زر التفاصيل لعرض تفاصيل البلاغ.

|     |                |              |                            | عن البلاغات              | 🔡 الاستعلام                   |
|-----|----------------|--------------|----------------------------|--------------------------|-------------------------------|
|     |                |              | ن البلاغات المقدمة مسبقاً. | المستخدم من الاستعلام عر | وصف الخدمة<br>هذه الخدمة تمكن |
|     |                | ~            |                            | مروري                    | ₹نوع البلاغ                   |
|     | 202201000006 : | رقم الطلب    |                            | 2022010000               | رقم الطلب: 08                 |
| Dim | مروري          | نوع البلاغ   | -M                         | مروري                    | نوع البلاغ                    |
|     | 10/01/2022     | تاريخ البلاغ |                            | 10/01/2022               | تاريخ البلاغ                  |
|     |                | رقم البلاغ   |                            |                          | رقم البلاغ                    |
| Ė   | طلب فتح بلا    | الحالة       |                            | طلب فتح بلاغ             | الحالة                        |
| صيل | أ التفا        |              |                            | التفاصيل                 |                               |

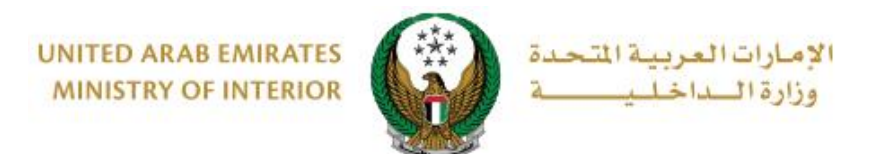

3. يتم عرض تفاصيل الطلب كما هو موضح أدناه، يمكنك إضافة توضيحات حول البلاغ (ان وجدت) وإرسالها عن طريق الضغط على زر اسأل سؤال.

| نائى الموحد.                                                                                                    | المروري الاتحادي والنظام الج                                                                        | ية<br>طلب فتح بلاغ مروري على كل من النظام                                                                                                    | فتح البلاغات المرور<br>وصف الخدمة<br>من خلال هذه الخدمة يمكنك.                                                                                                    |
|----------------------------------------------------------------------------------------------------|----------------------------------------------------------------------------------------------------|----------------------------------------------------------------------------------------------------|----------------------------------------------------------------------------------------------------|
|                                                                                                    |                                                                                                    | 784198160819615                                                                                                    | رمّم الهوية الاماراتية                                                                                                    |
|                                                                                                    |                                                                                                    | راشد مراد ابراهيم عزت البلوشي                                                                                                    | الاسم                                                                                                    |
| 202201000008                                                                                                    | رقم الطلب                                                                                           | الامارات                                                                                                    | الجنسية                                                                                                    |
| ghadah@q-pros.com                                                                                               | البريد الالكتروني                                                                                   | 0565914014                                                                                                    | رقم الهاتف                                                                                                    |
| 10/01/2022                                                                                                    | تاريخ الطلب                                                                                         | مروري                                                                                                    | نوع البلاغ                                                                                                    |
| 784198160819615                                                                                                 | رمّم الهوية الاماراتية                                                                              | رقم الهوية الاماراتية                                                                                                    | وثيقة التعريف                                                                                                    |
|                                                                                                    |                                                                                                    | البلاغ                                                                                                    | التفاصيل                                                                                                    |
| المعالم المعالم المعالم المعالم المعالم المعالم المعالم المعالم المعالم المعالم المعالم المعالم المعالم المعالم | ين نرع PG/JPEG/PMG فنظ.<br>ي لمجب رين نرع mp4 فنظ.<br>لمجب رين نرع mp4 فنظ.<br><b>ي</b> تحميل الصوت | رة أقل من 2048 كيلرييت (2 مية بيت) ن<br>ني اقل من 2048 كيلرييت (2 مية بيت) في<br>ل اقل من 3048 كيلرييت (3 ميقاييت) في<br>ل اقل من 3048 كيلرييت (3 ميقاييت) في<br>ل اقل من 3048 كيلرييت (3 ميقاييت) في<br>الما من من من من من من من من من من من من من | <ul> <li>يجب أن يكون حجم المس</li> <li>يجب أن يكون ملك المن</li> <li>يجب أن يكون ملك النيبي</li> <li>يجب أن يكون ملك النيبيو</li> <li>تحميل الفيديو</li> <li>تحميل الصور</li> <li>تحميك المرفقات</li> </ul> |
| 0                                                                                                    |                                                                                                    | نرجعة                                                                                                    | لا يوجد سجلات مسآ                                                                                                    |
|                                                                                                    |                                                                                                    | <b>الرجاء إضافة التوضيحات</b><br>يسمح بإدخال النصوص والأرقام                                                                                                    | الرجاء إضافة التوضيحات *                                                                                                    |
|                                                                                                    |                                                                                                    | اسال سۇال                                                                                                    |                                                                                                    |

Page 9 of 9

جميع الحقوق محفوظة لدى الإدارة العامة للخدمات الذكية والأمن الرقمي - وزارة الداخلية © 2022